## デジスマ診療のご案内

## アプリのご登録の際は保険証・クレジットカードのご準備をお願いします。

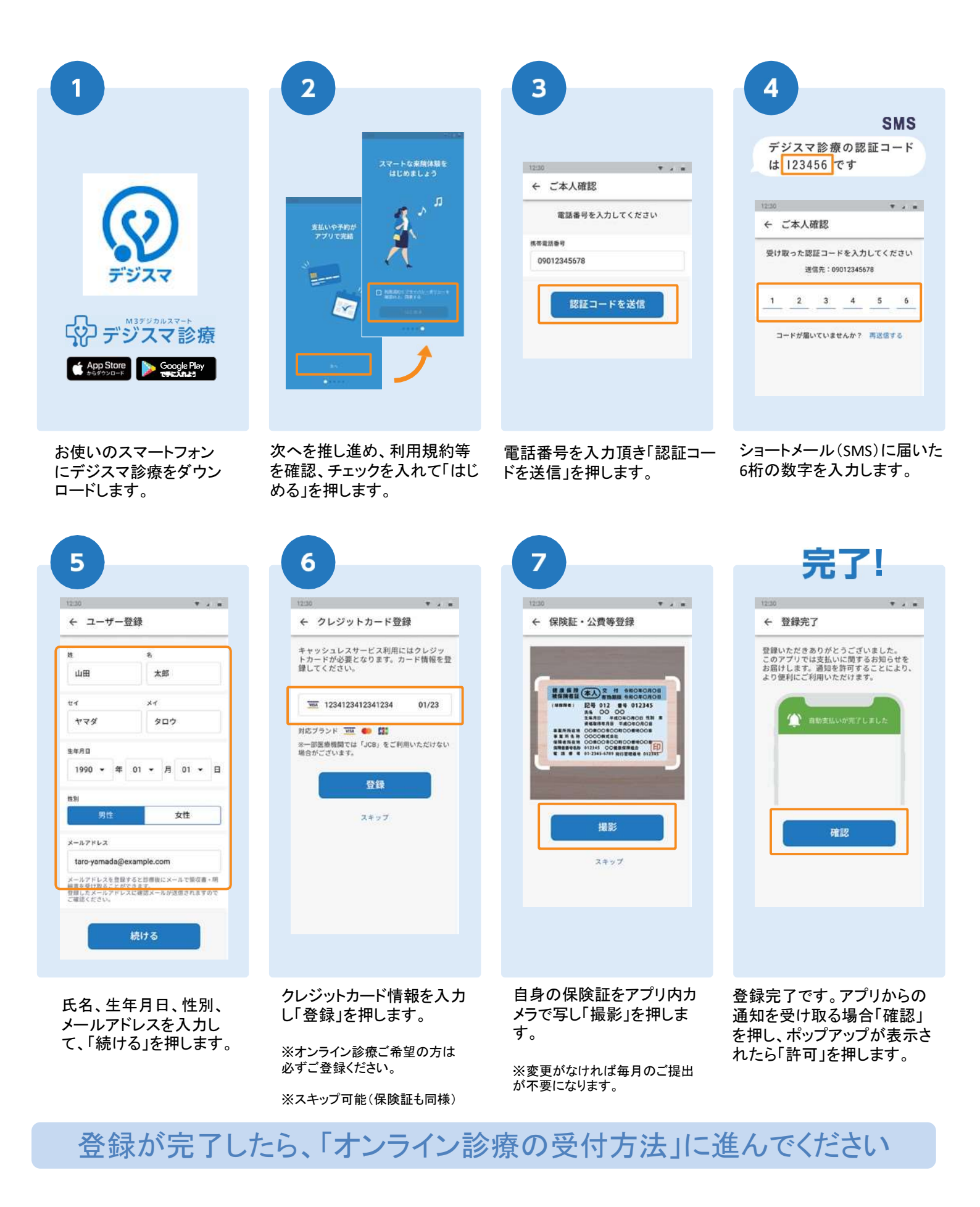

## オンライン診療のご案内 手順に従って予約・問診・オンライン診療を行います。

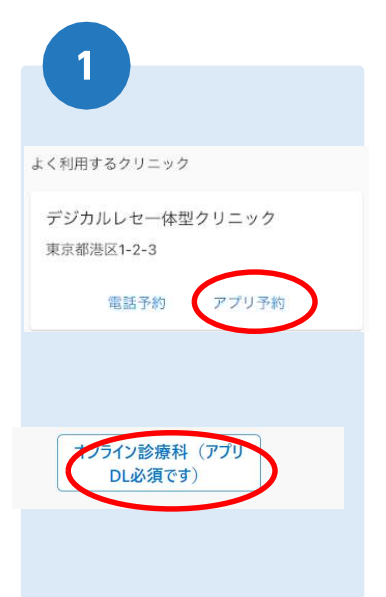

ホームページ・もしくはア プリからご希望の日時で オンライン診療の予約を します。

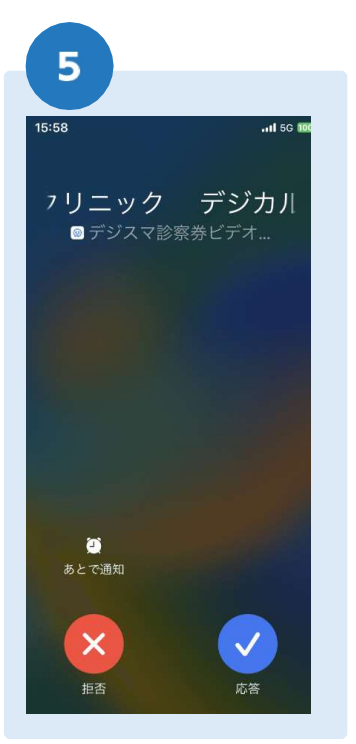

予約時間になりましらた スマートフォンにビデオ 通話の通知が来ますの で応答してください。

| 診療科<br>オンライン                                             | 診療               |        |             |    | •           |  |
|----------------------------------------------------------|------------------|--------|-------------|----|-------------|--|
| 12912                                                    | 的时               |        |             |    | *           |  |
|                                                          |                  | 169 UR |             |    | •           |  |
|                                                          |                  |        |             |    |             |  |
| 子                                                        | 約日時を             | 選択して   | てくださ        | L) |             |  |
| <前へ                                                      |                  | 日付選    | 訳           | 次/ | >           |  |
|                                                          | 0/10             | 10     | 20          | 21 |             |  |
|                                                          | 9/10             | 15     | 20          | 21 |             |  |
|                                                          | 木                | 金      | ±           | B  | 月           |  |
| 09:00~09:30                                              | *                | 金<br>〇 | ÷           | 8  | 月           |  |
| 09:00-09:30                                              | *<br>0           |        | ±<br>0      | -  | 月<br>〇<br>〇 |  |
| 09:00-09:30<br>09:30-10:00<br>10:00-10:30                | *<br>0<br>0      |        |             |    |             |  |
| 09:00-09:30                                              | *<br>0<br>0      |        |             |    |             |  |
| 09:00-09:30<br>09:30~10:00<br>10:00~10:30<br>10:30~11:00 | *<br>0<br>0<br>0 |        | ± 0 0 0 0 0 |    |             |  |

診療科を「オンライン診療」にし て、予約日時を選択してください。

6

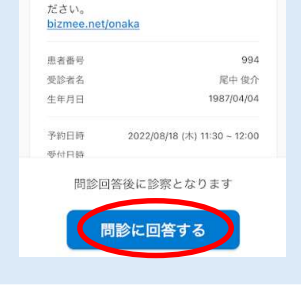

デジカルレセー体型クリニック ---- m

予約を取り消す

お時間になりましたら下記よりアクセスく

医療機関からのメッセージ

予約が完了後、問診の回答を お願いします。

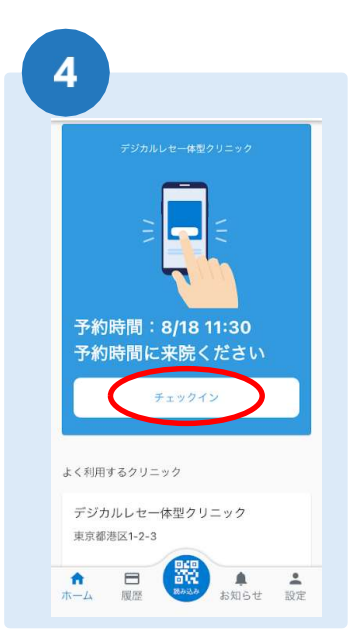

診察15分前までにアプリ内で チェックインを押してください。 ※チェックインの際に「デジスマで 支払う」を選択してください。

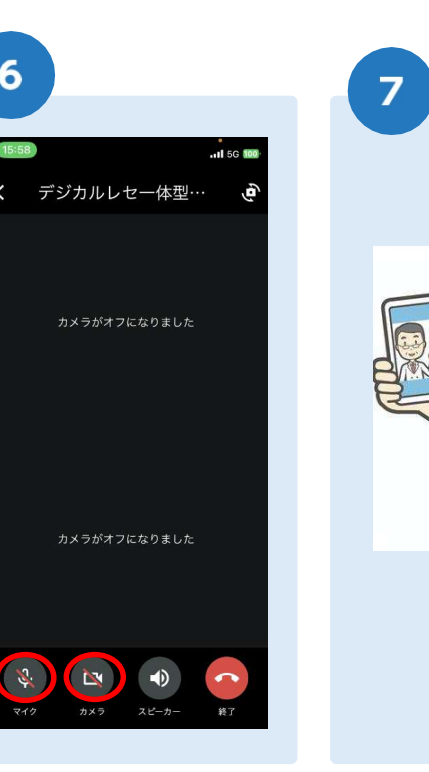

ビデオ通話に応答しますと アプリが立ち上がります。

マイク・カメラへのアクセス を許可してください。

ビデオが開始されますと診 察を開始します。

担当医師に症状等お伝えく ださい。

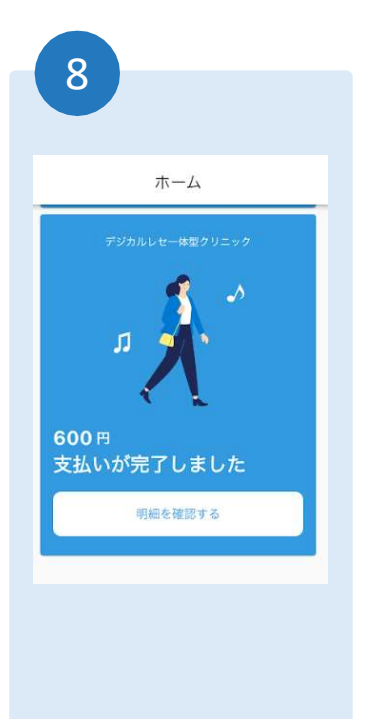

診察終了後、アプリ内でのお 支払いが完了します。

処方箋は最寄りの薬局に FAX、もしくはご自宅に郵送し ます。